| 画像                                                                                                    | 内容                                                     |
|----------------------------------------------------------------------------------------------------|--------------------------------------------------------|
| Image: State of the state of the state | 1. 「コントロールパネル」を開いてください。<br>表示されていなければ検索にて確認してく<br>ださい。 |
| <ul> <li>図、コンドロール バネル、&gt;</li> <li>コンビューターの設定を調整します</li> <li>扱ステムとゼキュリティ<br/>コンビューターの設定を調整<br/>フィル展置でフィルのバックアップ ジーを保存<br/>パックアップと復元 (Vindows 7)</li> <li>システムとゼキュリティ<br/>アリル展置でフィルのバックアップ ジーを保存<br/>パックアップと復元 (Vindows 7)</li> <li>アリークと ハンターネット<br/>マリワークと インターネット</li> <li>アリークシーン (Vindows 7)</li> <li>アリーク・マカウント</li> <li>アリーク・マカウント</li> <li>アントレージョン・</li> <li>アリーク・マカウント</li> <li>アントレージョン・</li> <li>アレージョン・</li> <li>アレージョン・&lt;</li></ul>                                                                                                    | 2. 「ネットワークとインターネット」を選択してく<br>ださい。                      |
| ネットワークとインターネット シートレール パネル ホーム システムとセキュリティ システムとセキュリティ ・ ネットワーククと共有センター ネットワークの大器をクタイの表示 オットワークの大器をクタイの表示 オットワークの大器をクタイの表示 オットワークの大器をクタイの表示 オットワークの大器をクタイの表示 オットワークの大器をクタイの表示 オットワークに接続 キットワークの辺ンピューターとデバイスの表示 インターネット・カブション オットワークの大器をクタイの表示 オットワークの大器をのの表示 オットワークに接続 キットワークのコンピューターとデバイスの表示 インターネット・カブション オットワークの大器をついたの表示 オットワークの見ていたいの表示 リンピューターの簡単操作                                                                                                    | 3. 「インターネットオプション」を選択してくだ<br>さい。                        |

## 【Microsoft Edge における電子証明書方式の推奨環境設定】

| 画像                                                                                                    | 内容                                                                           |
|----------------------------------------------------------------------------------------------------|------------------------------------------------------------------------------|
| <ul> <li>▲ インターネットのプロパティ</li> <li>インターネットのプロパティ</li> <li>全般 セキュリティ<br/>プライパシー コンテンツ 接続 プログラム 詳細設定</li> <li>閲覧の保歴         <ul> <li>一時ファイル、展歴、Cookie、保存されたパスワード、および Web フォーム<br/>の情報を相除します。</li> <li>利除(D)</li></ul></li></ul>                                                                                                    | 4. インターネットのプロパティから、「セキュリ<br>ティ」タブを選択してください。                                  |
| マンターネットのプロパティ       ? ×         全般       セキュリティ       プライパシー       コンテンツ       接続       プログラム       詳細設定         セキュリティ       ジェ       ジェ       ジェ       ジェ       アリーカル       ジェ       アリーカル       アリーカル | 5.「信頼済みサイト」を選択してください。                                                        |
| インターネットのプロパティ       ? ×         全般       ビキュリティ ブライパシー コンテンツ 接続       プログラム 詳細設定         セキュリティ 設定を表示または変更す るゾーンを選択してください。       ************************************                                                                                                    | <ol> <li>信頼済みサイトのゾーンのセキュリティレ<br/>ベルを「中低」に設定後、「サイト」を選択<br/>してください。</li> </ol> |

| 画像                                                                                                    | 内容                                                               |
|----------------------------------------------------------------------------------------------------|------------------------------------------------------------------|
| <ul> <li>▲ インターネットのプロパティ</li> <li>? ×</li> <li>● 信頼済みサイト</li> <li>×</li> <li>✓ このゾーンの Web サイトの追加と削除ができます。このゾーンの Web サイトすべてに、ゾーンのセキュリティ設定が適用されます。</li> <li>ンの Web サイトをゾーン(に追加する(D):</li> <li>② この Web サイト(W):</li> <li>https://ssc0101-files.sharepoint.com</li> <li>前除(R)</li> <li>https://ssc0101-myfiles.sharepoint.com</li> <li>前除(R)</li> <li>同時(R)</li> <li>同じる(C)</li> </ul> | 7. 信頼済みサイトに下記 URL を追加して<br>ください。<br>https://*.shinkin-ib.jp      |
| <ul> <li>● 信頼済みサイト</li> <li>▲ このゾーンのWebサイトの追加と削除ができます。このゾーンのWebサイトすべてに、ゾーンのセキュリティ砂定が適用されます。</li> <li>このWebサイトをゾーンに追加する(D):</li> <li>https://sico101-files.sharepoint.com</li> <li>● たちいついついて、</li> <li>● このゾーンのサイトにはすべてサーバーの確認(https:)を必要とする(S)</li> <li>■目じる(C)</li> <li>- 要素なLの中レベルの体験です。</li> </ul>                                                                             | 8. 「追加」を選択してください。                                                |
| イソターネットのプロパティ       ?       ×         全般       セキュリティ       プライパシー       コンテンツ 接続       プログラム       詳細設定(M)         設定       サイト(S)       詳細設定(M)       ボップアップ ブロック         「ほとんどのボップアップ ウィンドウの表示を無効にします。       設定(E)       ます。         「ポップアップ ブロックを有効にする(B)       レ         OK       キャンセル       透用(A)                                                                           | 9. Cookie(クッキー)の受入れ設定を行<br>います。「プライバシー」タブの「サイト」ボタ<br>ンを選択してください。 |

| 画像                                                                                                    | 内容                                                                                                    |
|----------------------------------------------------------------------------------------------------|----------------------------------------------------------------------------------------------------|
| ☆ サイトごとのブライパシー操作     メ     サイトの管理     プライパシーポリシーに関係なく Cookie の使用を常に許可または拒否する Web サイトを     指定することができます。                                                                                                    | 10.「Web サイトのアドレス」の入力欄に、下<br>記 URL を入力します。(半角)                                                                                                    |
| <ul> <li>管理する Web サイトの完全なアドレスを入力してから、[許可] または [ブロック] をクリックしてください。</li> <li>一覧からサイトを削除するには、Web サイトの名前を選択して (削除) ボタンをクリックしてください。</li> <li>Web サイトのアドレス(M):</li> <li>shinkin-ib.jp</li> <li>プロック(8)</li> <li>許可(A)</li> <li>管理している Web サイト(S):</li> <li>ドメイン</li> <li>shinkin-ib.jp</li> <li>第二</li> <li>創除(R)</li> <li>すべて削除(M)</li> <li>OK</li> </ul> | <ul> <li>法人インターネットバンキングサービスをご利用の場合</li> <li>shinkin-ib.jp</li> <li>しんきん電子記録債権サービスをご利用の場合</li> <li>dentrans.ne.jp</li> <li>「許可」ボタンを選択後、「OK」を押下し、</li> </ul> |
|                                                                                                    | てください。                                                                                                    |
| ・・・・・・・・・・・・・・・・・・・・・・・・・・・・・・・・・・・・                                                                                                    | 11.ポップアップブロックを設定します。「プライ<br>バシー」タブの「ポップアップブロックを有効<br>にする」が有効(チェックあり)であること<br>を確認します。「設定」ボタンを選択してく<br>ださい。                                                  |
| OK         キャンセル         適用(A)                                                                                                    |                                                                                                    |

| 画像                                                                                                    |          | 内容                                                |
|----------------------------------------------------------------------------------------------------|----------|---------------------------------------------------|
| 19 177 キアトのプレバイ<br>1 スペート<br>1 スペート<br>1 ス | đ        | 12.「許可する Web サイトのアドレス」の入<br>力欄に下記 URL を入力します。     |
| 現在ポップアップはプロックされています。下の一覧にサイトを追加することにより、特定のWebサイトのポップアップを許可できます。<br>許可するWebサイトのポップアップを許可できます。<br>許可するWebサイトのアドレス(W):<br>www.shinkin.co.jp/<br>https://www.shinkin.co.jp/info/hib/kaizen/20170313/index.html<br>http://www.shinkin.co.jp/tib/hb/                                                                                                    | =        | www.shinkin.co.jp                                 |
| すべて削除(E)                                                                                                    | v5-<br>, | 「追加」ボタンを選択してください。                                 |
| 通知とブロックレベル:<br>② ボッブアップのブロック時に音を鳴らす(P)<br>② ボッブアップのブロック時に通知パーを表示する(N)<br>ブロックレベル(B):<br>中:ほとんどの自動ボッブアップをブロックする 〜                                                                                                    |          |                                                   |
| <u>ポップアップブロックの詳細</u><br>■ Dropbox (株式会                                                                                                    |          |                                                   |
| ☆ ポップアップ ブロックの設定                                                                                                    | × .      | 13.「許可されたサイト」に                                    |
| 例外<br>現在ボッブアップはブロックされています。下の一覧にサイトを追加することにより、特定のWebサイトのボップアップを許可できます。<br>許可するWebサイトのアドレスWh                                                                                                    | F        | 「www.shinkin.co.jp」が登録された<br>ことを確認し、「閉じる」ボタンを選択して |
| 11.1990.000 11.00 10.000 10.000 10.000 10.000 10.000 10.000 10.000 10.000 10.000 10.000 10.000 10.000 10.000 10                                                                                                    | =        | ください。                                             |
| 許可されたサイト(S):<br>* moj go jn<br>www.shinkin.co.jp                                                                                                    |          |                                                   |
| すべて削除(E)                                                                                                    | レダ<br>,  |                                                   |
| 通知とブロックレベル:<br>図 ポップアップのブロック時に音を鳴らす(P)<br>図 ポップアップのブロック時に通知パーを表示する(N)                                                                                                    |          |                                                   |
| ノロック レベル(B):<br>中:ほとんどの自動ポップアップをブロックする ~                                                                                                    |          |                                                   |
| <u>ポップアップブロックの詳細</u><br>閉じる(C)                                                                                                    |          |                                                   |

| 画像                                                                                                    | 内容                                                                                                    |
|----------------------------------------------------------------------------------------------------|----------------------------------------------------------------------------------------------------|
| <ul> <li>○ 新しいワブ × 中</li> <li>(ソターネットのプロパティ ? ×</li> <li>全般 セキュリティ プライパシー コンテンツ 接底 プログラム 詳細設定</li> <li>設定</li> <li>レマコードされたアドレスを常に表示する</li> <li>セキュリティ</li> <li>DOM ストレージを有効にする</li> <li>Internet Explorer でアクセスしたサイトにトラッキング指否要求を送信す!</li> <li>POST の送信 POST を許可しないゾーンにリダイレクトされた場合に皆:</li> <li>SL 30 を使用する</li> <li>TLS 1.1 の使用</li> <li>TLS 1.1 の使用</li> <li>サーバーの堅明 母先 功防 在電影する</li> <li>タイクノブードルたとき、[Temparay Internet Files] フォルダーを空にす?</li> <li>マイ コンピューターでの、CD のアクティブ コンテンツの実行を許可する</li> <li>マイ コンピューターでの、CD のアクティブ コンテンツの実行を許可する</li> <li>マイ コンピューターのワイルでのアクティブ コンテンツの実行を許可する</li> <li>マイ コンピューターのアイルでのアクティブ コンテンツの実行を許可する</li> <li>ご 時間 化されたベージモディズクに保存しない</li> <li>■ 詳細設定を復元(R)</li> <li>OK キャンセル 速用(A)</li> </ul> | <ul> <li>14. TLS の設定を確認します。「詳細設定」<br/>タブを選択してください。「TLS1.2 使<br/>用」にチェックを入れます。「適用」ボタン<br/>を選択し、「OK」ボタンを押下してくださ<br/>い。「OK」ボタンを押下すると、インターネ<br/>ットオプションを終了します。<br/>Microsoft Edge を起動し、法人インタ<br/>ーネットバンキングをご利用ください。</li> </ul> |